| Test # | User Requirement User Input                                                                                                    | s System Validation (Error Checks) | Test                                                                                                    | Expected Behavior                                                                                                    | Verified | Verified By | Verified On Reviewer | Reviewed By   | Reviewed On | Test Data (for convenience) |
|--------|----------------------------------------------------------------------------------------------------|------------------------------------|----------------------------------------------------------------------------------------------------|----------------------------------------------------------------------------------------------------|----------|-------------|----------------------|---------------|-------------|-----------------------------|
| 232    | Change history for the MRB dispositions within the Manage<br>tab shall be visible on the History tab of the inspection. 1. Create an Inspection Receiving or | Manufacturing. N/A                 | <ol> <li>Leave a disposition in the MRB cell within the Manage tab of the<br/>inspection and hit Save.</li> </ol> | <ol> <li>Any data entered int he MRB cell shall be seen in the History tab of the<br/>Inspection (Data, name, date).</li> </ol> | PASS     | Nick Kelly  | 1/21/2025 PASS       | Nipun Girotra | 1/21/2025 N | /A                          |